## Musaat

## Firma digital

1. Accede al Área de Mutualista a través de <u>www.musaat.es</u> e introduce tu usuario (DNI) y contraseña.

| Acceder a Musaat                                |
|-------------------------------------------------|
| Usuario 🚱                                       |
| Introduzca su DNI                               |
| Contraseña                                      |
| Introduzca su contraseña                        |
| C Recordarme en este equipo                     |
| Acceder                                         |
| Si es mutualista y es la primera vez que accede |
| Registrarme                                     |
| -                                               |

\* El DNI debe contener 8 números, incluidos los ceros iniciales, seguido de letra mayúscula, sin guiones ni espacios. \*Si no estás dado de alta, haz clic en **Registrarme** y completa el formulario con tus datos. Si no dispones de clave de activación, ponte en contacto con tu Sociedad de Mediación.

2. Una vez dentro, pulsa en Mis gestiones y haz clic en Documentos a Firmar.

| Mis Productos -                                | Mis Gestiones -            |            | #MusaatCor |
|------------------------------------------------|----------------------------|------------|------------|
| Área de mutualistas                            | Firma Digital 🦌            |            |            |
| Hola NOMBRE APELLIDO APELLIDO                  | Documentos a Firmar        |            |            |
| En este espacio podrás consultar la informació | Documentos Firmados        | enerales o |            |
| hacer por ti.                                  | Faqs y documentación       | aat puede  |            |
|                                                | Preguntas Frecuentes       |            |            |
| Datos personales Mis productos                 | Documentación de Productos |            |            |
|                                                | Financiación               |            |            |
|                                                | Sugerencias                |            |            |
|                                                | Comentarios y sugerencias  |            |            |

4. Selecciona uno o todos los documentos y pulsa Firmar. A continuación, te llegará a tu dirección de correo-e un código OTP, que tendrá una validez de cuatro minutos y que deberás introducir en el proceso de firma.

|                                            | Documentos a Firmar |      |                                                                         | ×      | x erro Corporativ |  | De: Notificaciones Musaat < <u>no-reoly@musaat.es</u> ><br>Fecha: 4 oct. 2022 14:52 |
|--------------------------------------------|---------------------|------|-------------------------------------------------------------------------|--------|-------------------|--|-------------------------------------------------------------------------------------|
| ualistas                                   |                     |      |                                                                         |        |                   |  | Asunto: MUSAAT - Firma Digital - Código OTP<br>Para:<br>Cr-                         |
| JDO APELLIDO                               | Marcar todos        | Tipo | Descripción                                                             |        | and and a second  |  |                                                                                     |
| is consultar la infi<br>às modificar tus c | ۵                   | POL  | Póliza: 10-1225 Suplemento: 23 - Firma Digital                          | Firmar |                   |  | Estimado/a mutualista,                                                              |
|                                            | 0                   | POL  | Condiciones Especiales - Firma Digital                                  | Firmar | to E              |  | El siguiente código OTP te permitirá firmar digitalmente sus documentos.            |
| Mis pro                                    | •                   | POL  | Carta Renovación 2022 Póliza: 10-1225 Suplemento: 24 -<br>Firma Digital | Firmar |                   |  | Código Eirmo Digital                                                                |
|                                            |                     | POL  | Póliza: 10-1225 Suplemento: 24 - Firma Digital                          | Firmar |                   |  |                                                                                     |
|                                            | •                   | POL  | 2022 Condiciones Especiales - Firma Digital                             | Firmar |                   |  | 42317                                                                               |
|                                            |                     | POL  | 2022 Condiciones Generales Ciberriesgos - Firma Digital                 | Firmar |                   |  |                                                                                     |
|                                            |                     |      | 4 <b>1</b> 4                                                            |        |                   |  | Recuerda que tiene una validez de 4 minutos.                                        |

5. Cuando el proceso haya finalizado, recibirás un correo-e de confirmación. Además, podrás descargarte una copia de todos tus archivos en la pestaña **Documentos Firmados**. ¡Así de sencillo!

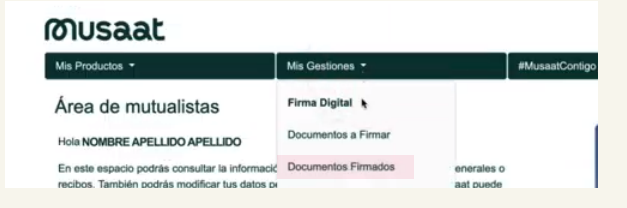

## Musaat